## GUIDANCE TO REVISE THE APPLICATION FORM

Please visit : www.visaforchina.org

Choose Indonesian's flag then select MEDAN

| (Q       | Source Contract Contract Co | <b>ド请服务中心</b><br>lication Service Center<br>you, We try our best to provide the<br>Visa Application Service Centers are<br>nd regions. | ATION CENTER<br>most convenient and quickest service<br>located in five continents around the v | for Chinese Visa<br>orld and exist in   |  |
|----------|----------------------------------------------------------------------------------------------------|----------------------------------------------------------------------------------------------------|-------------------------------------------------------------------------------------------------|-----------------------------------------|--|
| Home     | Australia                                                                                                    | Belgium                                                                                                    | Canada                                                                                          | Denmark                                 |  |
| <br>Asia |                                                                                                    |                                                                                                    |                                                                                                 |                                         |  |
| Africa   | Democratic                                                                                                    | France                                                                                                    | Federal Republic                                                                                | Germany                                 |  |
| America  | Republic of the<br>Congo                                                                                                    |                                                                                                    | of Nigeria                                                                                      |                                         |  |
| Europe   | Hong Kong<br>SAR-China                                                                                                    | Islamic Republic<br>of Pakistan                                                                                                    | ©<br>India                                                                                      | Jakarta<br>Surabay<br>Indonesia Denpasa |  |
| Oceania  |                                                                                                    |                                                                                                    |                                                                                                 | 1 1 1 1 1 1 1 1 1 1 1 1 1 1 1 1 1 1 1   |  |
|          |                                                                                                    | •                                                                                                    | ۲                                                                                               |                                         |  |
|          | Italy                                                                                                    | Janan                                                                                                    | Macao SAR.China                                                                                 | Malaysia                                |  |

Please click "visa" on "Quick Access"

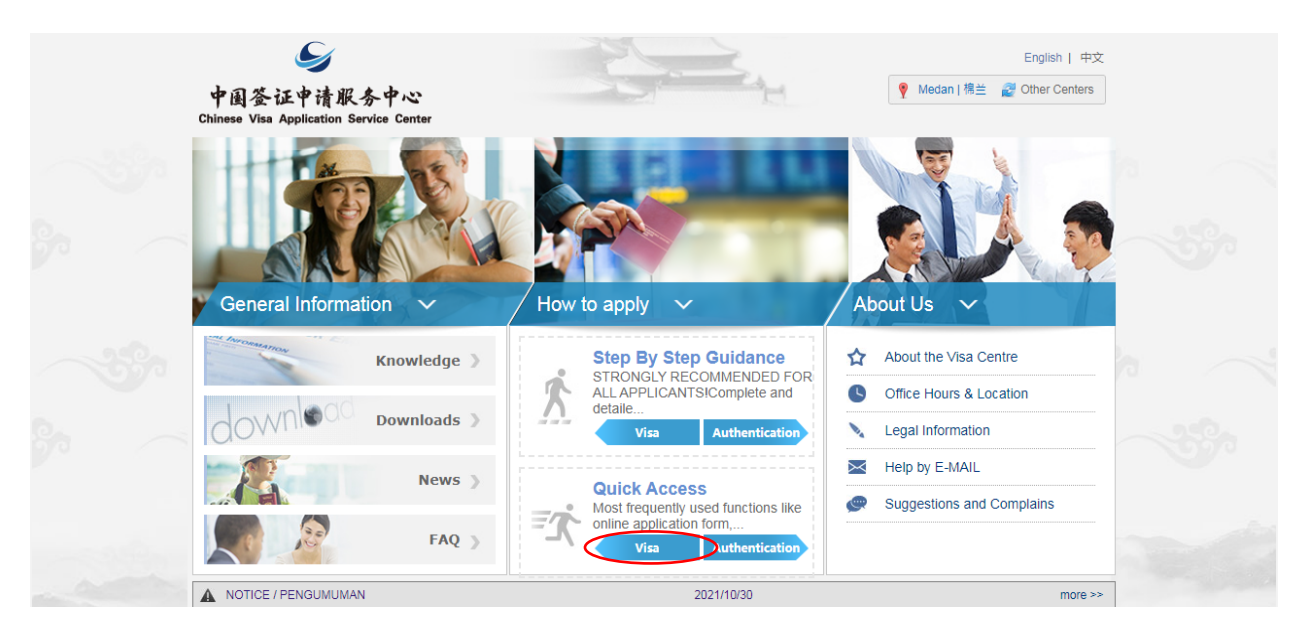

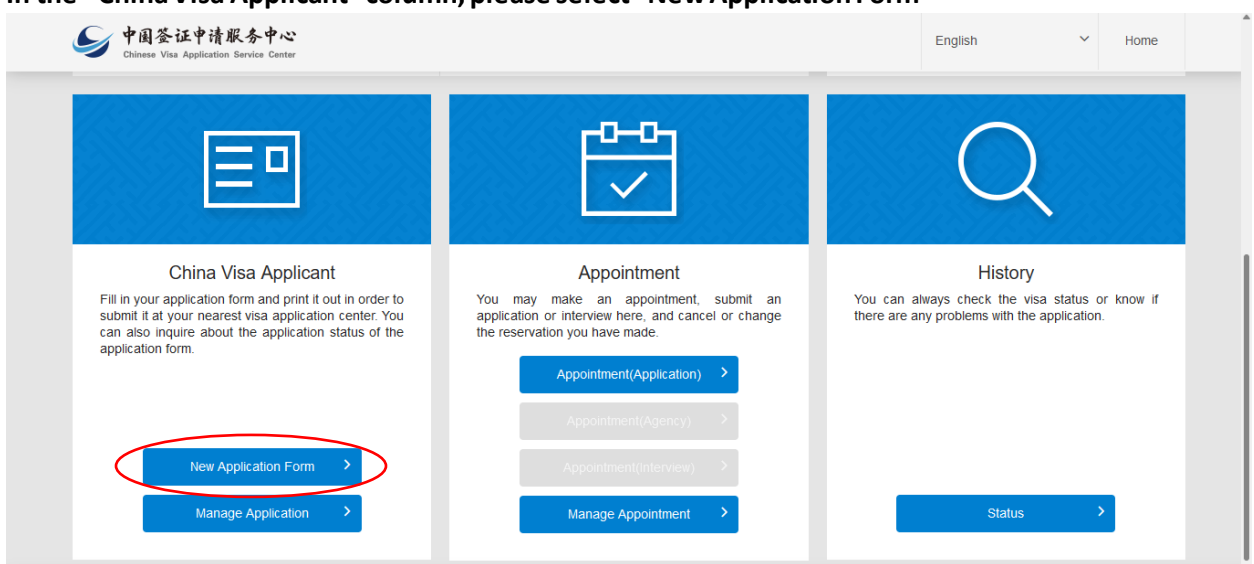

## In the "China Visa Applicant" column, please select "New Application Form"

## Then scroll down and select "AGREE"

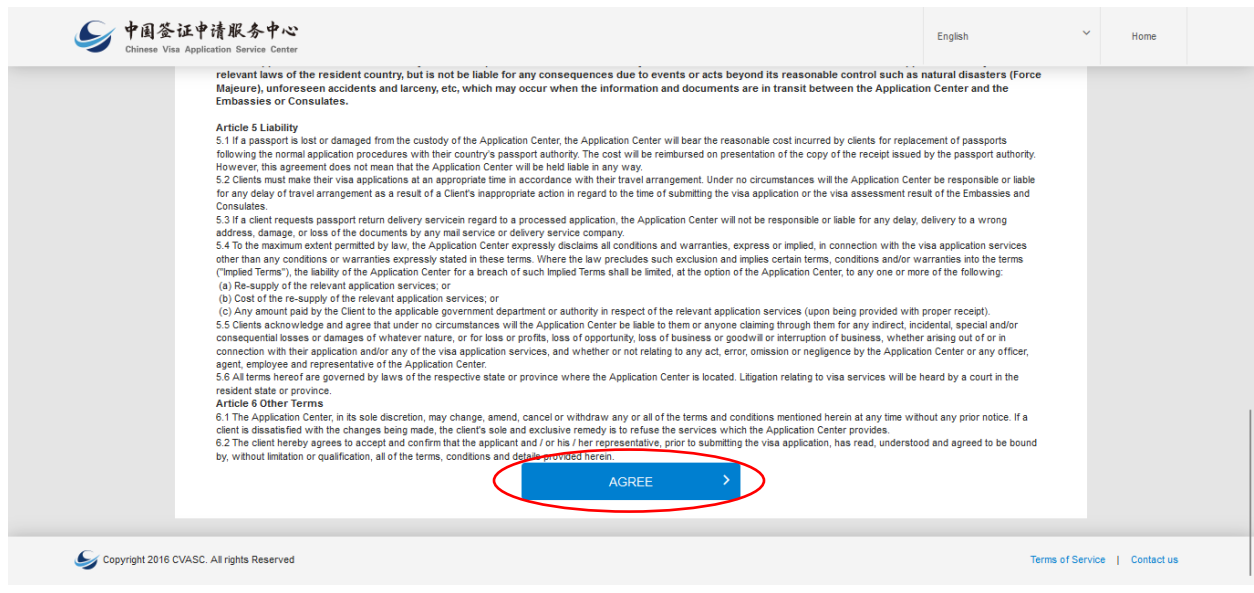

please select the last option (Start a new form with personal information based on previously completed applications)

|                                                                                                    | submission to the visa application center near your location, along with any necessary desuments                                                                                                    |
|----------------------------------------------------------------------------------------------------|----------------------------------------------------------------------------------------------------|
|                                                                                                    | submission to the visa application center near your location, along with any necessary documents.                                                                                                    |
| Application Form Introduction                                                                                                    | You should fill in this form clearly, completely and honestly. Please answer in Chinese or Capital letters in English<br>in the space provided and select the appropriate option from the selection boxes or check the right option where |
| Section 1 - Personal Information                                                                                                    | indicated.                                                                                                    |
| Section 2 - Application Information                                                                                                    | Please note that completion of this online form does not indicate that your visa will be approved or<br>issued by the Chinese Embassy, Consulate-General or other visa issuing authorities.                                               |
| Section 3 - Work Information                                                                                                    | Before proceeding, you are highly recommended to read the Frequently Asked Questions (FAQ) and the Step by                                                                                                    |
| Section 4 - Education                                                                                                    | Step Guide.                                                                                                    |
| Section 5 - Family Information                                                                                                    |                                                                                                    |
|                                                                                                    | Please select the location (city) of the Application Center where you will submit your application :                                                                                                    |
| Section 6 - Travel Information                                                                                                    |                                                                                                    |
| Section 6 - Travel Information Section 7 - Travel Information in the Past                                                                                                    | Jakarta                                                                                                    |
| Section 6 - Travel Information Section 7 - Travel Information in the Past Section 8 - Other Information                                                                                                    | Jakarta                                                                                                    |
| Section 6 - Travel Information<br>Section 7 - Travel Information in the Past<br>Section 8 - Other Information<br>Section 9 - Mailing information                                                           | Jakarta  Select one of the following options                                                                                                    |
| Section 6 - Travel Information Section 7 - Travel Information in the Past Section 8 - Other Information Section 9 - Mailing information                                                                    | Jakarta <ul> <li>Select one of the following options</li> <li>Start a new application form</li> <li> </li> </ul> <li> <ul> <li></li></ul></li>                                                                                            |
| Section 6 - Travel Information Section 7 - Travel Information in the Past Section 8 - Other Information Section 9 - Mailing information Section 10 - Declaration / Review                                  | Jakarta       •         Select one of the following options       •         Start a new application form       •                                                                                                    |
| Section 6 - Travel Information Section 7 - Travel Information in the Past Section 8 - Other Information Section 9 - Mailing information Section 10 - Declaration / Review Print Completed Application Form | Jakarta       •         Select one of the following options       Start a new application form         Continue an uncompleted application form         Import historical reporting data file                                             |

Then please input your application number and your passport number. After you input the application number and passport number, please click "start new application form with prepolated data"

| Chinese Visa Application Service Center    |                                                                                                    |
|--------------------------------------------|----------------------------------------------------------------------------------------------------|
| Application Process                        | Continue an uncompleted application form                                                                     |
|                                            | Import historical reporting data file                                                                        |
| Application Form Introduction              | Start a new form with personal information based on previously completed applications. (Personal information |
| Section 1 - Personal Information           | from 1 previously completed form can be used, application form is saved for three month on this website.)    |
| Section 2 - Application Information        | N                                                                                                    |
| Section 3 - Work Information               | Start new application form with prepopulated data                                                            |
| Section 4 - Education                      | Aparcation No.                                                                                               |
| Section 5 - Family Information             |                                                                                                    |
| Section 6 - Travel Information             | Passport No.                                                                                                 |
| Section 7 - Travel Information in the Past | Numer                                                                                                    |
| Section 8 - Other Information              |                                                                                                    |
| Section 9 - Mailing information            | >>> Please slide to verify                                                                                   |
| Section 10 - Declaration / Review          | Start new application form with prepopulated data                                                            |
| Print Completed Application Form           |                                                                                                    |

After you click "start new application form with prepolated data" there will shown this column for verify, please slide the button to the right until it is full and until the column is green.

After you have successfully verified, your data in the previous form will reappear automatically. Then you can revise the application form.

| Application Process                        | Section 1 - Personal Information                                                                 |
|--------------------------------------------|--------------------------------------------------------------------------------------------------|
| Application No.: JKT2230201AL8612066       |                                                                                                  |
| Application Form Introduction              | 1.1 Name Help 🔊                                                                                  |
| Section 1 - Personal Information           | 1.1A Family name (as shown on your passport or travel document) [Family name(s)]Not Applicable   |
| Section 2 - Application Information        |                                                                                                  |
| Section 3 - Work Information               | 1.1C Given name(s) (as shown on your passport or travel document) [Given name(s) ]Not Applicable |
| Section 4 - Education                      |                                                                                                  |
| Section 5 - Family Information             | 1.1D Other name(s) - Leave empty if not applicable                                               |
| Section 6 - Travel Information             | Other name(s)                                                                                    |
| Section 7 - Travel Information in the Past | 1.1E Full Name in Native Alphabet                                                                |
| Section 8 - Other Information              |                                                                                                  |
| Section 9 - Mailing information            | 1.1F Upload your photo                                                                           |
|                                            |                                                                                                  |

After you finish revise the form, then please finish up to section 10.

In section 10, will be appear menu for review your data. Please verify that all the information below is correct before finalizing the application form.

| ✓ 中國签证申请服务中心<br>Chinese Visa Application Service Center |                                                                        | English                                                | Home         |
|---------------------------------------------------------|------------------------------------------------------------------------|--------------------------------------------------------|--------------|
| Application Process                                     | Section 10 - [                                                         | Declaration / Review                                   |              |
| Application No.: JKT2230130AL4310774                    | Please verify that all the information belo                            | low is correct before finalizing the application form. |              |
| Application Form Introduction                           |                                                                        |                                                        |              |
| Section 1 - Personal Information                        |                                                                        |                                                        | <b>T</b> 414 |
| Section 2 - Application Information                     | Section 1 - Personal Information                                       |                                                        | Edit         |
| Section 3 - Work Information                            | Name - Family name (as shown on your passport or trave<br>document)    | <i>r</i> el                                            |              |
| Section 4 - Education                                   | Name - Middle name                                                     |                                                        |              |
| Section 5 - Family Information                          | Name - Given name(s) (as shown on your passport or<br>travel document) | DENNY                                                  |              |
| Section 6 - Travel Information                          | Name - Other name(s) - Leave empty if not applicable                   |                                                        |              |
| Section 7 - Travel Information in the Past              | Name - Name as written in native language                              | DENNY L                                                |              |
| Section 8 - Other Information                           | Name - Your own photos                                                 |                                                        |              |
| Section 9 - Mailing information                         |                                                                        | 30                                                     |              |
| Section 10 - Declaration / Review                       |                                                                        |                                                        |              |
| Print Completed Application Form                        | Date of birth(yyyy-MM-dd)                                              | 1999-09-09                                             |              |
|                                                         | Gentler                                                                | Male                                                   |              |

## Please Click "Confirm"

| Application Process                        | How available for the information on the application form to modify, whether to                                                                                                    |  |  |
|--------------------------------------------|----------------------------------------------------------------------------------------------------|--|--|
| Application No.: JKT2230130AL4310774       | continue to submit?                                                                                                    |  |  |
| Application Form Introduction              | Confirm Concel align another applicant?                                                                                                    |  |  |
| Section 1 - Personal Information           | Personal application     Assisting another applicant                                                                                                    |  |  |
| Section 2 - Application Information        | I hereby declare that I have read and understood all the questions in this application and shall bear all the legal                                                                                                    |  |  |
| Section 3 - Work Information               | consequences for the authenticity of the information and materials I provide.                                                                                                    |  |  |
| Section 4 - Education                      | I understand that whether to issue a visa, the type of visa, number of entries, validity and duration of each stay will<br>be determined by consular officials, and that any false, misleading or incomplete statement may result in the |  |  |
| Section 5 - Family Information             | refusal of a visa for or denial of entry into China.                                                                                                    |  |  |
| Section 6 - Travel Information             | I understand that express and urgent visa applications need approval of consular officials, and extra fees may<br>apply.                                                                                                    |  |  |
| Section 7 - Travel information in the Past | I understand that, according to Chinese law, applicant may be refused entry into China even if a visa is granted.                                                                                                    |  |  |
|                                            | I have read and understood all of the above                                                                                                    |  |  |
| Section 9 - Mailing information            | O david the Andrewise Prove                                                                                                    |  |  |
| Section 10 - Declaration / Review          | Submit the Application Form                                                                                                    |  |  |
| Brint Completed Application Form           |                                                                                                    |  |  |

After you finished revise the form, there will appear the new application number

Please tick "I have studied and been aware of the Application Form Number"

Then select "download forms" to get your online application form (.pdf file)

Please do not forget to print out and sign your online application form.

| Application Process                        |                                                                                                    |
|--------------------------------------------|----------------------------------------------------------------------------------------------------|
| Application No.: JKT2230130AL4310774       |                                                                                                    |
| Application Form Introduction              |                                                                                                    |
| Section 1 - Personal Information           | Application Form Filling Finished                                                                                                    |
| Section 2 - Application Information        | Please take down the Application Form Number below. When making appoinment and reviewing, you will need the                                                                                                    |
| Section 3 - Work Information               | Application Number. You will have access to downloading the Application Form after reading this page and clicking<br>the button" thave studied and been aware of the Application Form Number ".                                       |
| Section 4 - Education                      | JKT2230130AL4310774                                                                                                    |
| Section 5 - Family Information             | I have studied and been aware of the Application Form Number.                                                                                                    |
| Section 6 - Travel Information             |                                                                                                    |
| Section 7 - Travel Information in the Past |                                                                                                    |
| Section 8 - Other Information              | * Download forms:                                                                                                    |
| Section 9 - Mailing information            | Download full PDF and simplified PDF in one file. The contents of full PDF include all the application information<br>you have filled in and the contents of simplified PDF incluse part of important application information such as |
| Section 10 - Declaration / Review          | Name, Gender, Application No., Application submission time, Number of visa applications, etc. Make ensure that the<br>contents of the PDF are correct and then print them. When visiting the Visa Center, you must bring these        |
| Brint Completed Application Form           | documents with you.                                                                                                    |